# Aan de slag met je schoollaptop In 4 stappen helemaal klaar voor school!

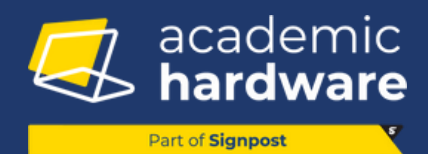

## 👏 Welkom!

Yes, je hebt een nieuwe laptop van school, nice! Voor je ermee kan knallen in de les of thuis, moet je 'm even instellen.

Geen stress: volg deze 4 stappen en je bent zo vertrokken.

### Stap 1. Verbinden met internet

Voor je iets kunt instellen, moet je laptop online zijn. Zonder internet = geen toegang tot je schoolaccount.

#### Zo doe je dat:

- 1. Kies je netwerk uit het overzicht
- 2. Of sluit een netwerkkabel aan
- **Tip**: Zorg dat je het wachtwoord bij de hand hebt.

### Stap 2. Eerste opstart? Herstart nodig!

Je laptop toont bij de eerste opstart dit scherm dat vraagt om je toestel éénmalig afsluiten.

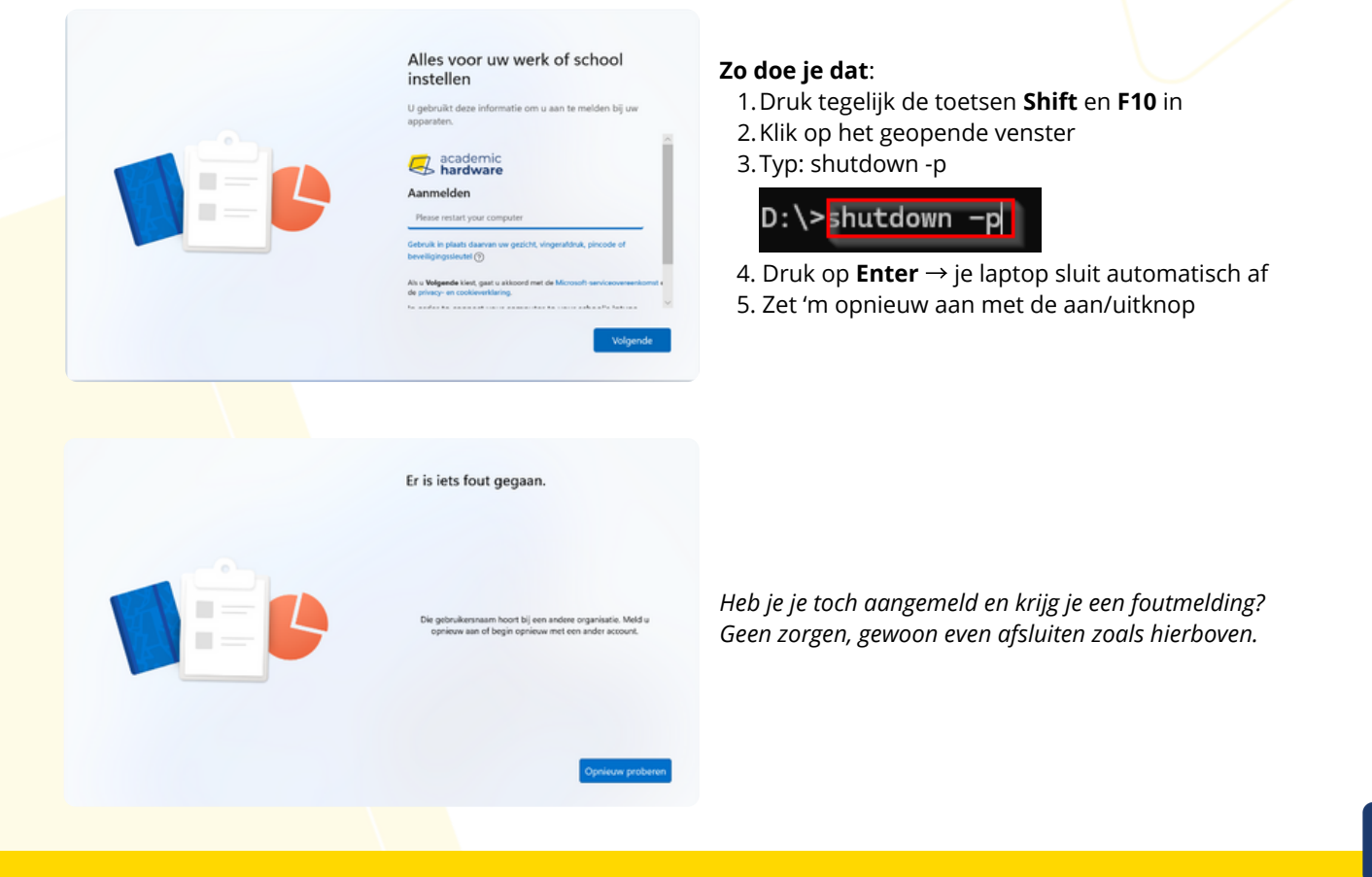

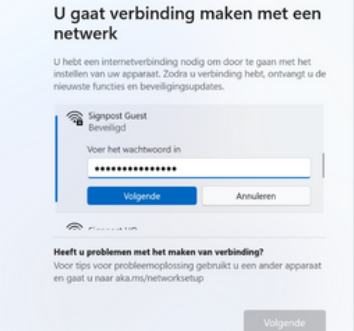

## Stap 3. Aanmelden – Na opnieuw opstarten

Na de herstart krijg je één van deze schermen te zien. Kies wat bij jou past:

#### Optie A – Schoolscherm met logo of gebruikersnaam → Meld je aan met je schoolaccount

#### Optie B – Je ziet 'Instellen voor werk of school'

➡ Klik dit aan en meld je aan met je schoolaccount

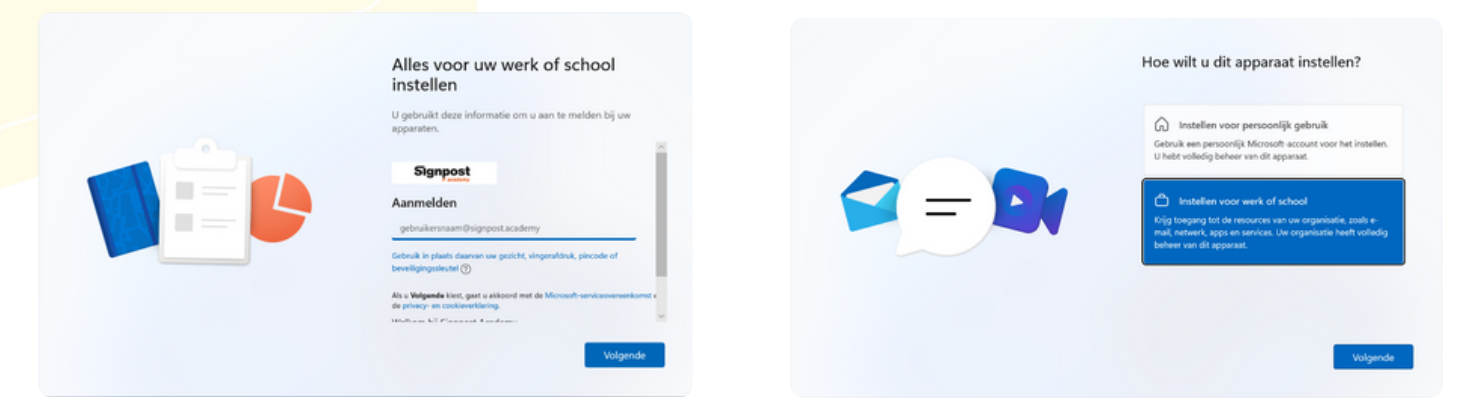

Je school gebruikt Microsoft Intune om je toestel te beheren. Dat betekent:

- 📙 🛛 automatische installatie van apps
- altijd veilig en up-to-date
- hulp op afstand mogelijk
- je toestel kan teruggevonden of gewist worden als het kwijt is
- → Jij moet dus bijna niets zelf doen chill, toch?

#### Optie C – Je gebruikt de laptop privé

→ Kies 'Instellen voor persoonlijk gebruik' Meld aan met je eigen Microsoft-account (of maak er eentje aan).

## 🎉 Je bent klaar!

Goed zo, je laptop is nu volledig klaar voor gebruik. Nu kan je meteen aan de slag met al je schooltaken.

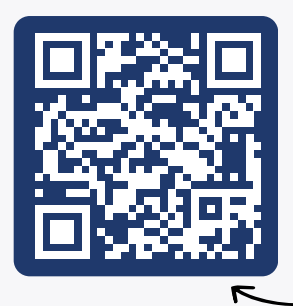

#### 

Ontdek de platformen en tools van **Signpost** die jouw studie een stuk makkelijker maken. Alles wat je zoekt, op één plek verzameld.

- ✓ Info en beheer van je laptop
- ♂ Ondersteuning als je vastloopt

F Ga naar: <u>signpost.be/nl-be/leerling-basis-secundair-onderwijs</u>

Vragen? Surf naar My.Signpost.be

#### Broer of zus in het hoger onderwijs?

Check dan zeker <u>StudentenLaptop.be</u> voor betrouwbare laptops, afgestemd op het opleidingsaanbod van hogescholen en universiteiten:

- 𝗭 3 jaar garantie, ook op de batterij
- ${\mathfrak G}$  business laptops met een metalen chassis die tegen een stootje kunnen
- ♂ met Signpost-service inbegrepen
- 🔋 **Tip**: Deel deze link met je ouders of familie, zo is het hele gezin digitaal voorbereid.

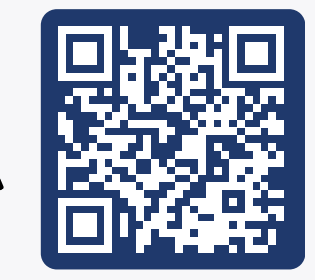

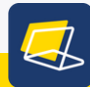